## <mark>SUNQパスWEBページで</mark> ご購入・利用方法

## 購入の流れ

|     | •                                                          |                             |  |  |  |
|-----|------------------------------------------------------------|-----------------------------|--|--|--|
|     | Nishitetsu<br>放題となるフリーパスチケットです。                            | ● ⑧                         |  |  |  |
| _ ( | 約2,400路線にものぼり、九州の移動し<br>※有効期間(購入後、利用開始できる                  | よこれ1枚でOKです。<br>り期間)は購入日から3ヵ |  |  |  |
| - 1 | 月です。                                                       |                             |  |  |  |
|     |                                                            |                             |  |  |  |
|     | SUNQパス北部九州+下関・長門3日券                                        |                             |  |  |  |
|     | SUNQパス 南部九州3日券<br>SUNQパス全九州+下関・長門3日券<br>SUNQパス全九州+下関・長門4日券 |                             |  |  |  |
|     |                                                            |                             |  |  |  |
|     |                                                            |                             |  |  |  |
| _   | 数量を選択してください                                                |                             |  |  |  |
|     | 大人子供共通<br>JPY 12,000                                       | - 1 +                       |  |  |  |
|     | 総額                                                         | JPY 12,000                  |  |  |  |
|     | 予約手続きへ                                                     |                             |  |  |  |
|     | リセット                                                       |                             |  |  |  |
|     |                                                            |                             |  |  |  |

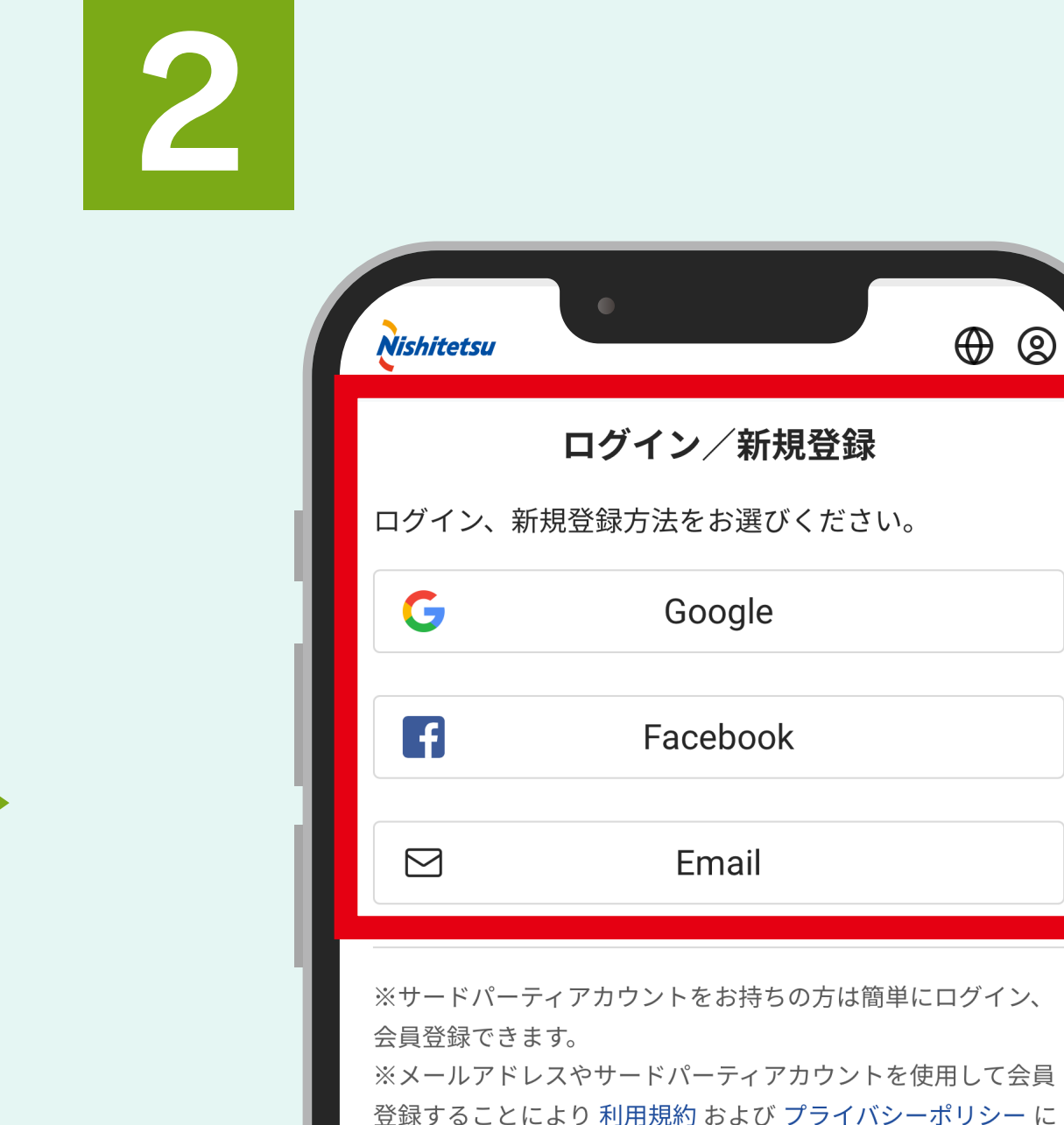

同意したものとみなされます。

購入したいパスとその数量を 選択してください。

購入するためにはログイン・ 会員登録が必要になります。 ログイン方法を選択して 会員登録を進めます。

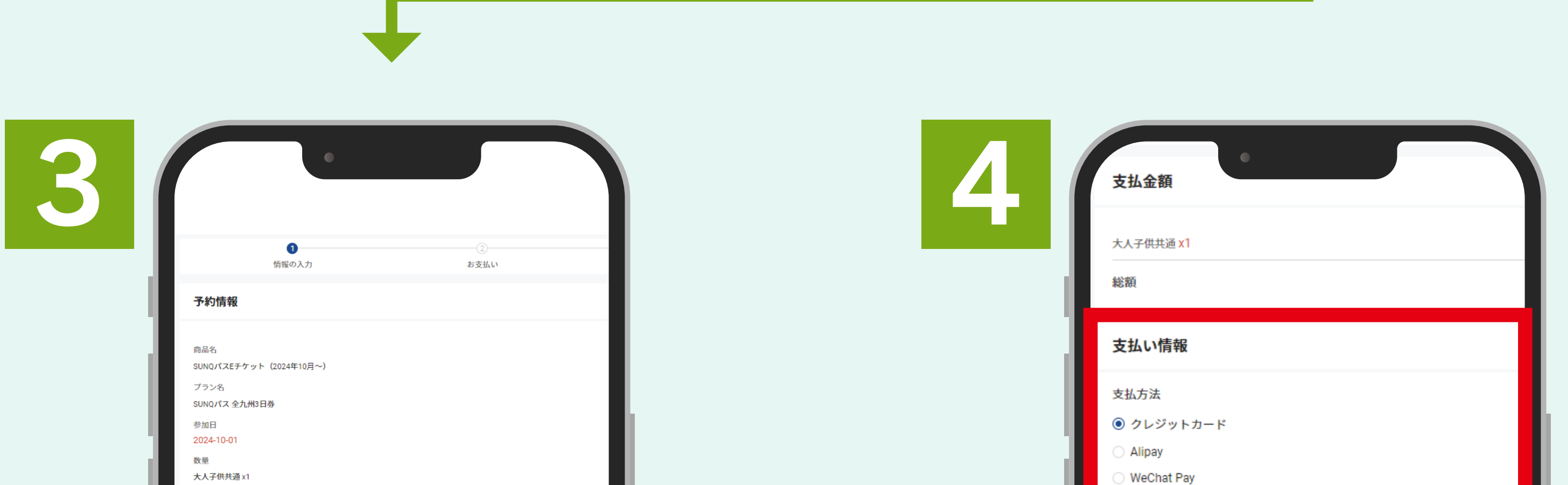

| 大人子供共通 x1           |    |          |  |
|---------------------|----|----------|--|
| 総額                  |    |          |  |
| 参加者情報               |    |          |  |
| * 姓 (半角英字を入力してください) |    |          |  |
| LEE                 |    |          |  |
| * 名 (半角英字を入力してください) |    |          |  |
| KANGSAN             |    |          |  |
|                     |    |          |  |
|                     | 前个 | 支払い情報を入力 |  |
|                     |    |          |  |

|                     | ○ weChat Pay<br>【重要】お支払方法に「楽天カード」をご使用のお客様へのご案内                                                                      |           |  |  |  |  |  |
|---------------------|----------------------------------------------------------------------------------------------------|-----------|--|--|--|--|--|
|                     |                                                                                                    |           |  |  |  |  |  |
| 1                   | 利用可能なクレジットカード                                                                                                    |           |  |  |  |  |  |
|                     |                                                                                                    |           |  |  |  |  |  |
|                     | カード番号                                                                                                    |           |  |  |  |  |  |
|                     | 1234 1234 1234 1234 1234 <b>自動入力 link</b>                                                                           |           |  |  |  |  |  |
|                     | 有効期限                                                                                                    | セキュリティコード |  |  |  |  |  |
|                     | 月/年                                                                                                    | セキュリティコード |  |  |  |  |  |
|                     |                                                                                                    | ,         |  |  |  |  |  |
|                     |                                                                                                    |           |  |  |  |  |  |
|                     | お文払い則の確認事項                                                                                                    |           |  |  |  |  |  |
| 入力内容に間違いないかご確認ください。 |                                                                                                    |           |  |  |  |  |  |
|                     | キャンセルポリシー                                                                                                    |           |  |  |  |  |  |
|                     | <ul> <li>利用開始日の前日18時までキャンセル可能ですが、キャンセル手数料は1枚当たり11&lt;</li> <li>ご注意:迷惑メール対策でドメイン指定受信設定をされている場合は、予約前に「@lir</li> </ul> |           |  |  |  |  |  |
|                     |                                                                                                    |           |  |  |  |  |  |
|                     | □ 上記を読んだ上で同意しました                                                                                                    |           |  |  |  |  |  |
|                     |                                                                                                    |           |  |  |  |  |  |

参加者情報を入力してください。

お支払情報を入力後、 「支払いを確定する」を タップしてください。

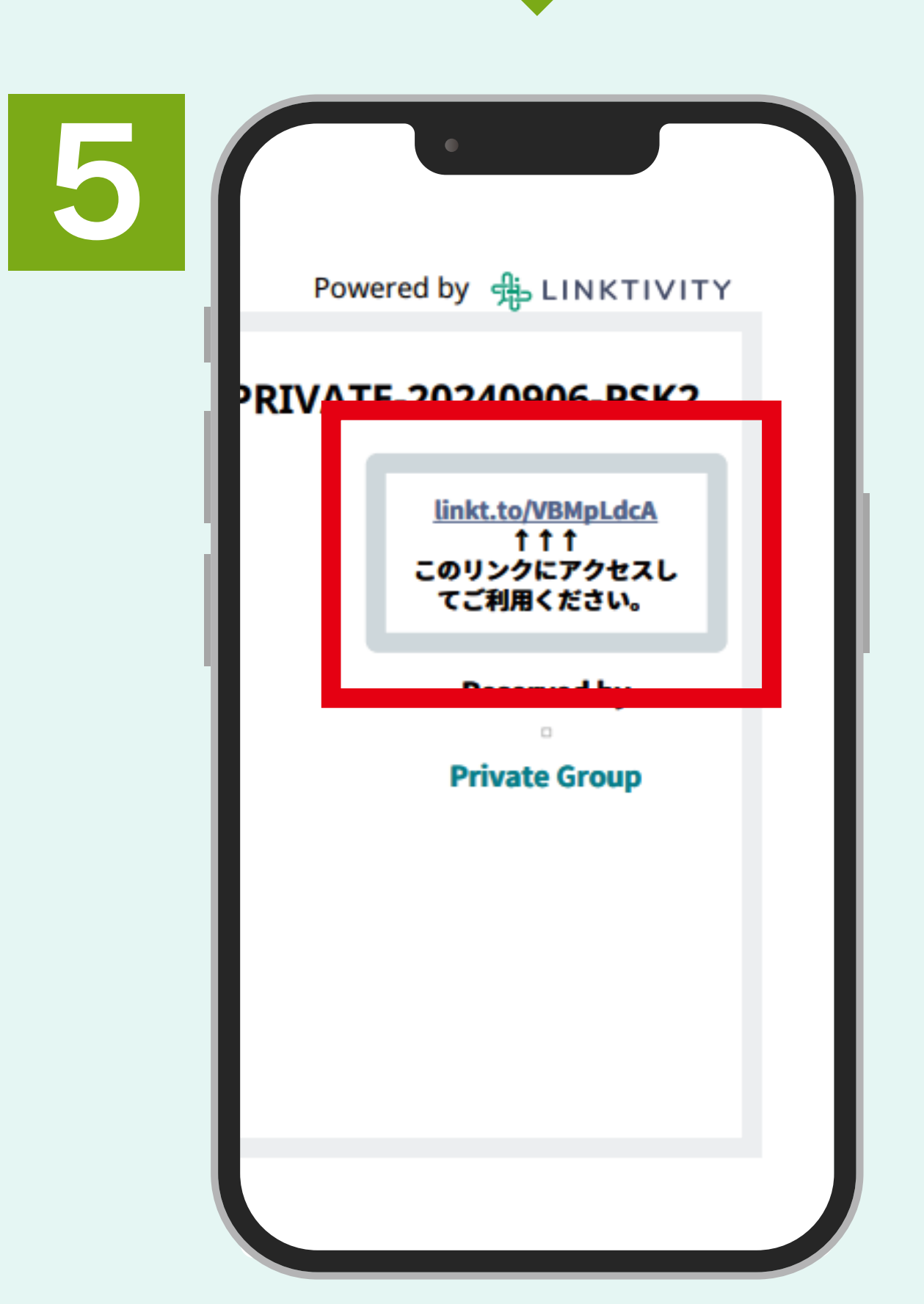

ご利用の際は、購入時に登録した メールアドレスに届いた バウチャーよりリンクを タップしてアクセスしてください。

## 利用の流れ

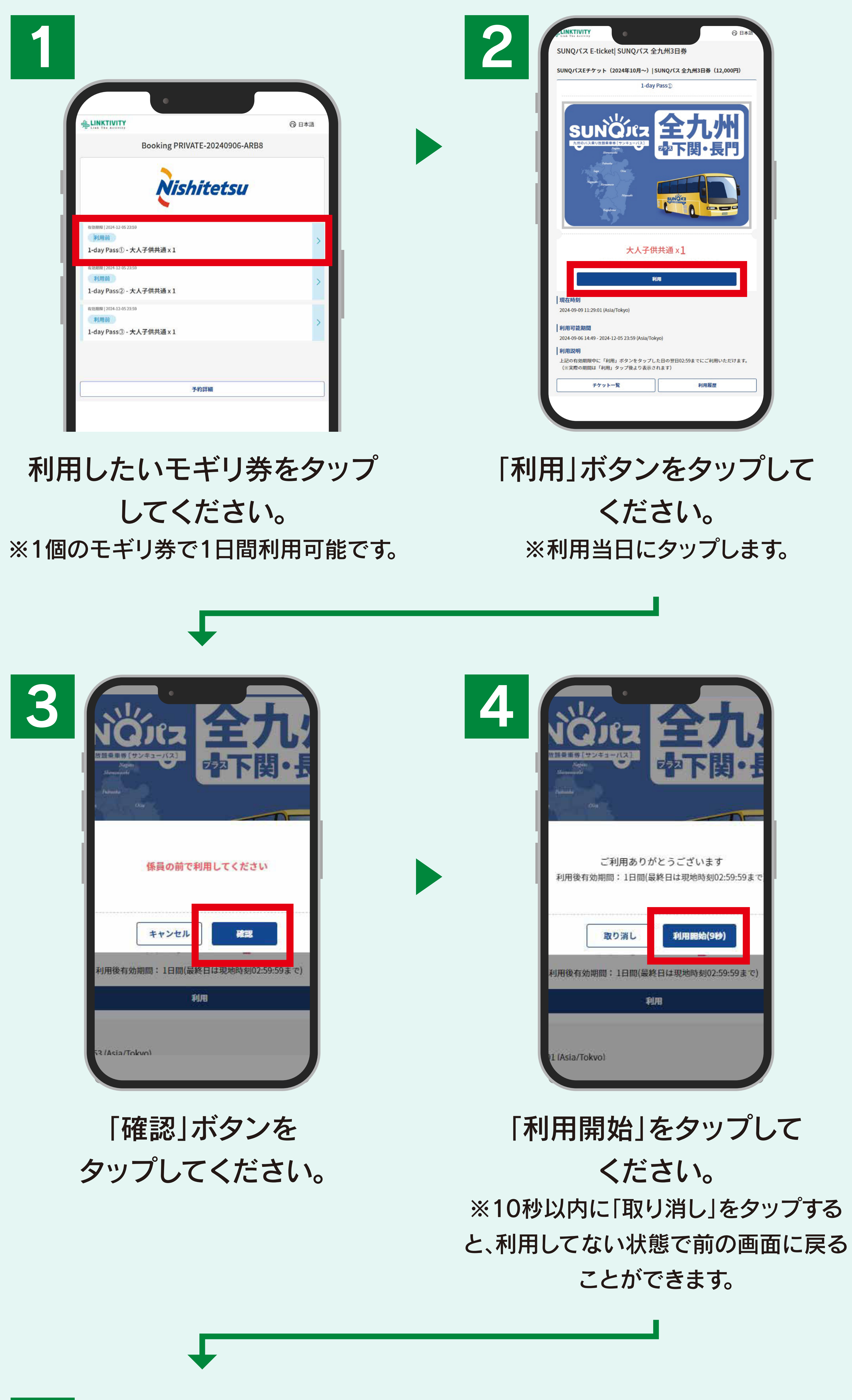

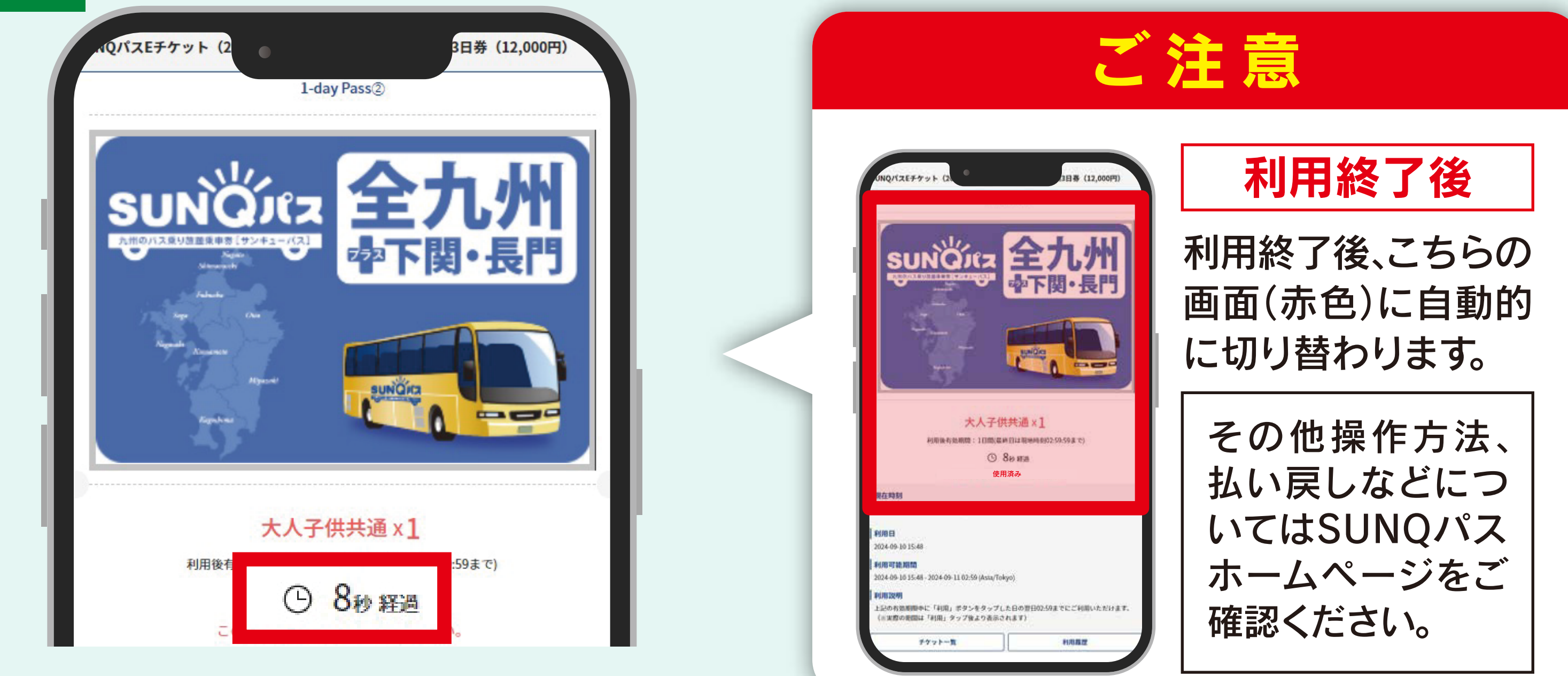

この画面を降車時に乗務員へ お見せください。予約制バスの 場合は乗車時に乗務員へお見せ

ください。 ※時計が動くことを確認してください。

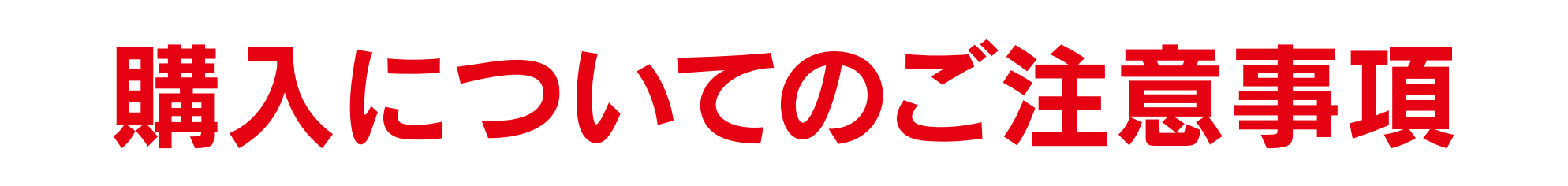

●利用開始前の画面でも確保券を受け取れます。利用開始は利用日当日に行ってください。
 ●利用終了後の画面を提示された場合、確保券の発行はできません。別の利用開始前もしくは利用中のモギリ券画面を提示してください。
 ●デジタル券の有効期間は購入日より3ヶ月です。※くわしくは購入サイトをご確認ください。

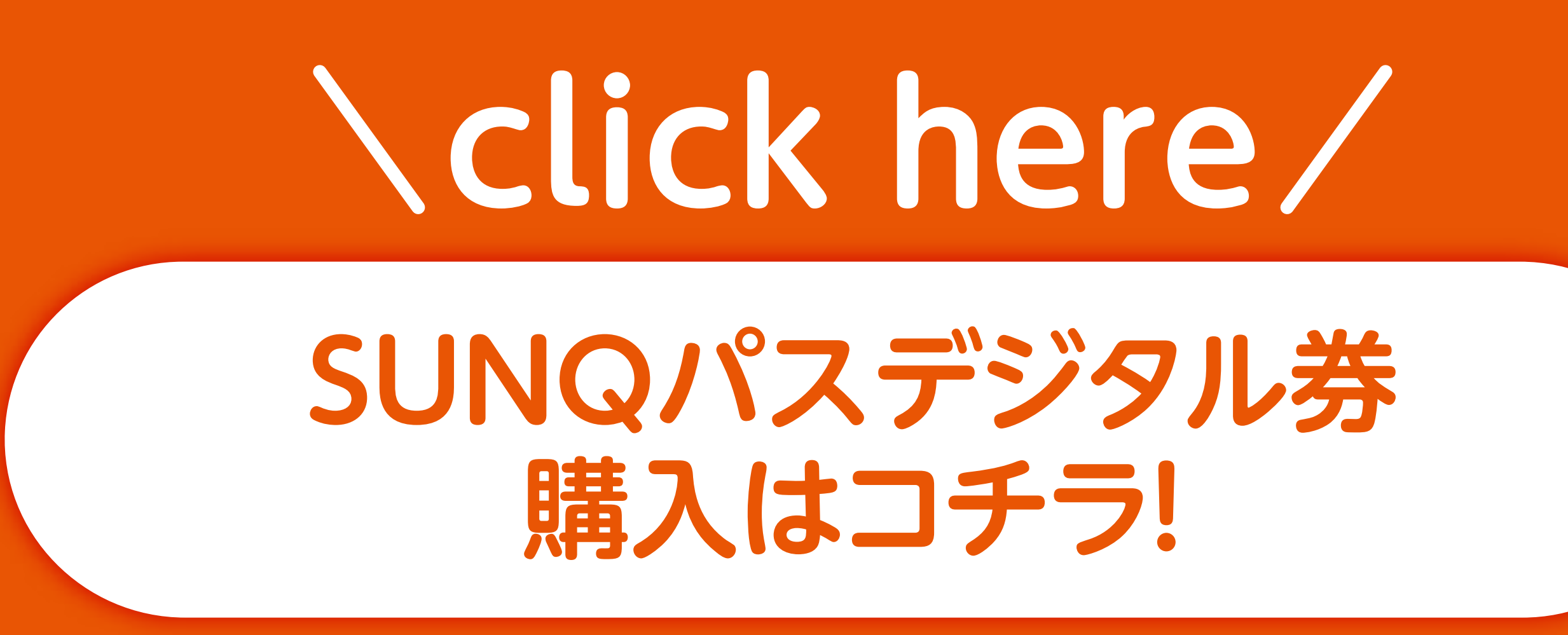

※別ウィンドウで開きます